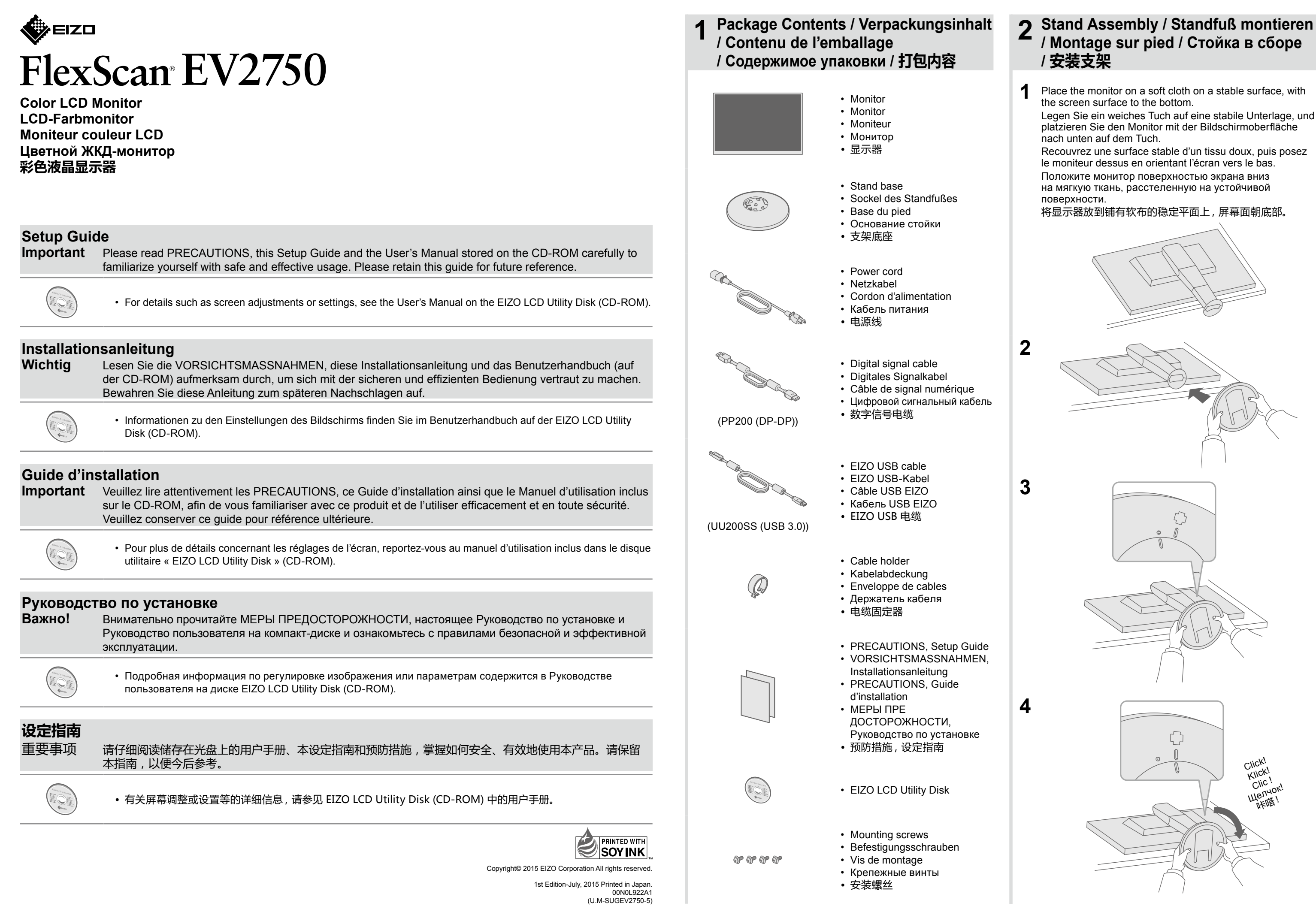

4 Angle and Height Adjustment / Neigungs- und Höhenverstellung / Réglage de l'angle et de la hauteur / Регулировка высоты и угла наклона / 角度和高度调整

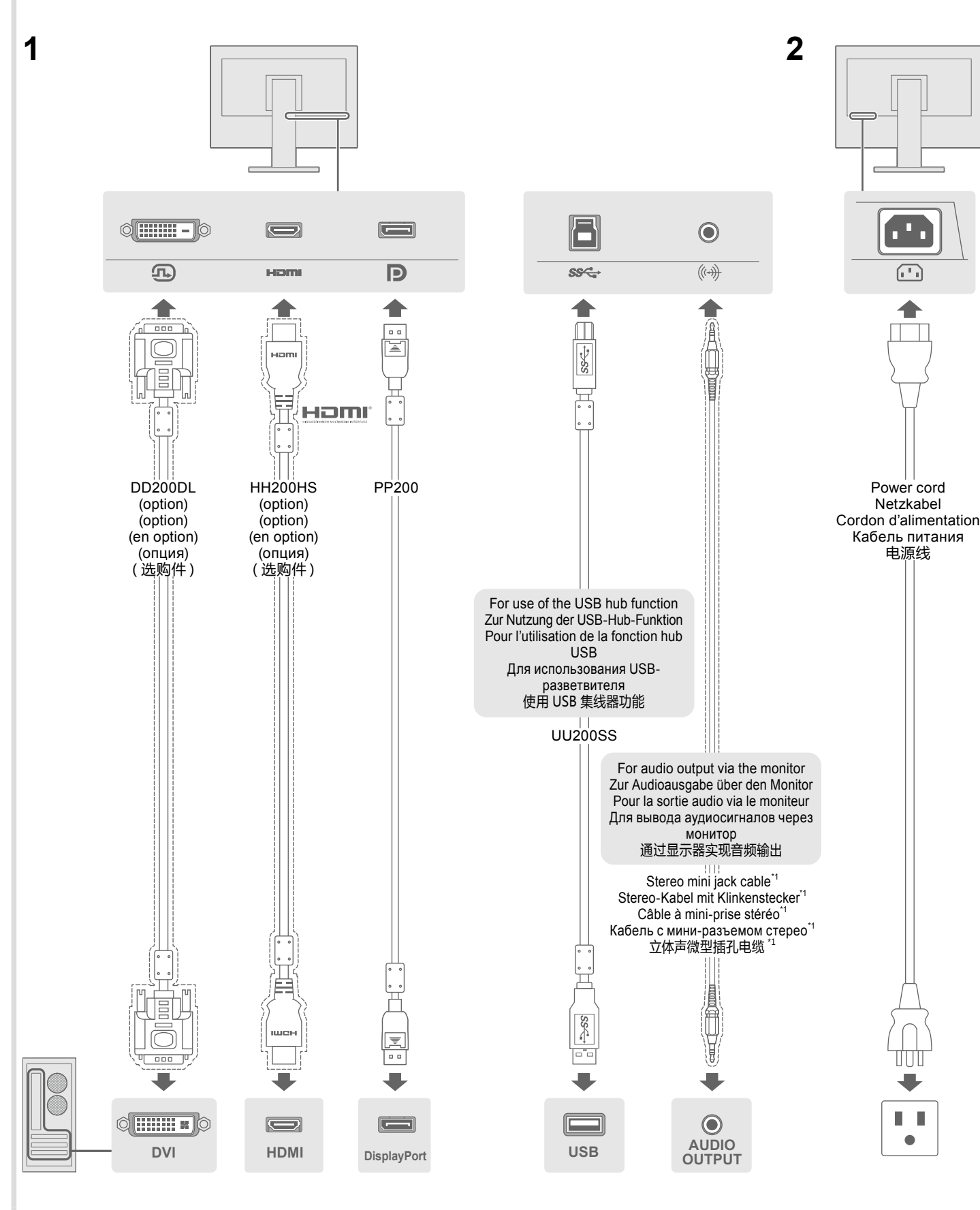

- \*1 Commercially available product
- \*1 im Handel erhältliches Produkt
  \*1 produit disponible dans le commerci
- \*1 produit disponible dans le commerce
  \*1 Доступное в продаже изделие
- \*1 可购买商品

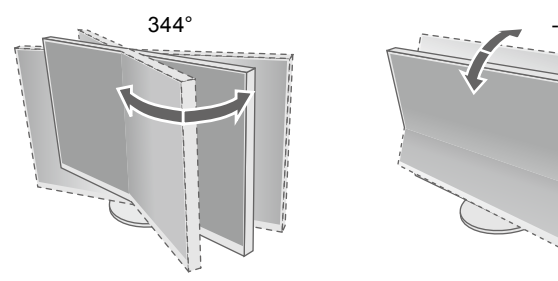

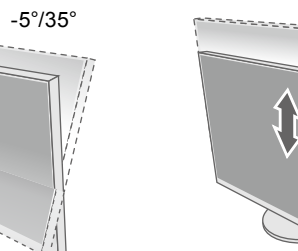

- 2 -

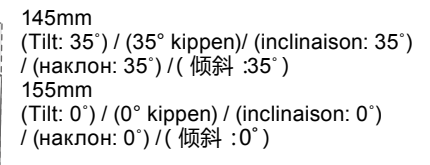

### **Using the Monitor in the Portrait Display Position** Raise the screen to the highest position, tilt it upward, and then rotate it left or right by 90°.

Verwendung des Monitors in der Hochformat-Anzeigeposition

Bewegen Sie den Bildschirm in die höchste Position, neigen Sie ihn nach oben und drehen Sie ihn dann um 90° nach rechts oder links.

## Utilisation du moniteur dans la position d'affichage portrait

Soulevez l'écran jusqu'à la position la plus haute, inclinez-le vers le haut, puis pivotez-le de 90° vers la gauche ou la droite.

## Используя монитор в позиции отображения портрета

Поднимите экран на самую высокую позицию, наклоните его вперед, затем поверните влево или вправо на 90°.

## 显示器以纵向显示位置使用

将屏幕升至最高位置并向上倾斜,然后向左或向右旋转 90°。

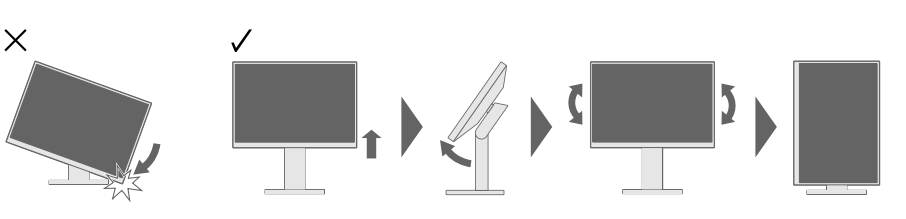

- Note A graphics board that supports portrait display and configuration of settings are required. Refer to the User's Manual of the graphics board for details.
- Hinweis Eine Grafikkarte, die die Hochformatanzeige unterstützt, und die Konfiguration bestimmter Parameter sind erforderlich. Für weitere Informationen hierzu siehe das Benutzerhandbuch der Grafikkarte.
- Remarque
   Une carte vidéo prenant en charge l'affichage portrait et la configuration de certains paramètres sont requis. Reportez-vous au manuel d'utilisation de la carte vidéo pour plus d'informations.
- **Примечание** Необходима графическая плата, которая поддерживает отображение портрета, и конфигурации настроек. Для получения дополнительной информации обратитесь к руководству пользователя.
- 注 需要支持纵向显示的显卡并进行相应设定。请参照显卡用户手册了解详情。

# 5 Attaching Cable Holder / Anbringen der Kabelabdeckung / Fixation de l'enveloppe de câbles / Присоединение держателя кабеля / 安装电缆固定器

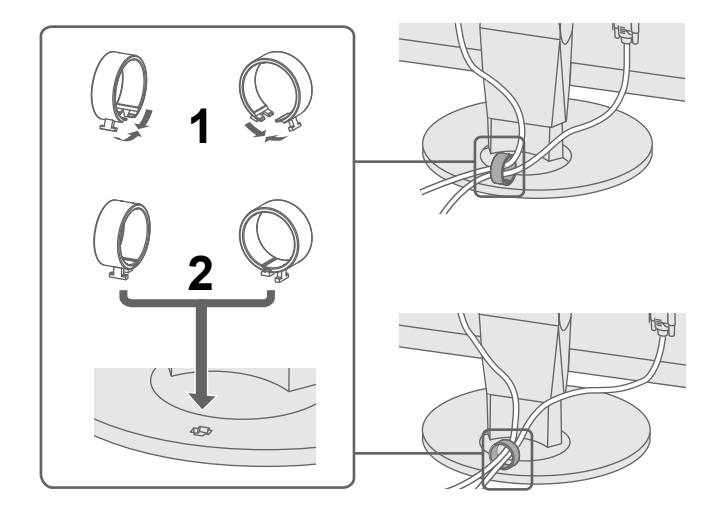

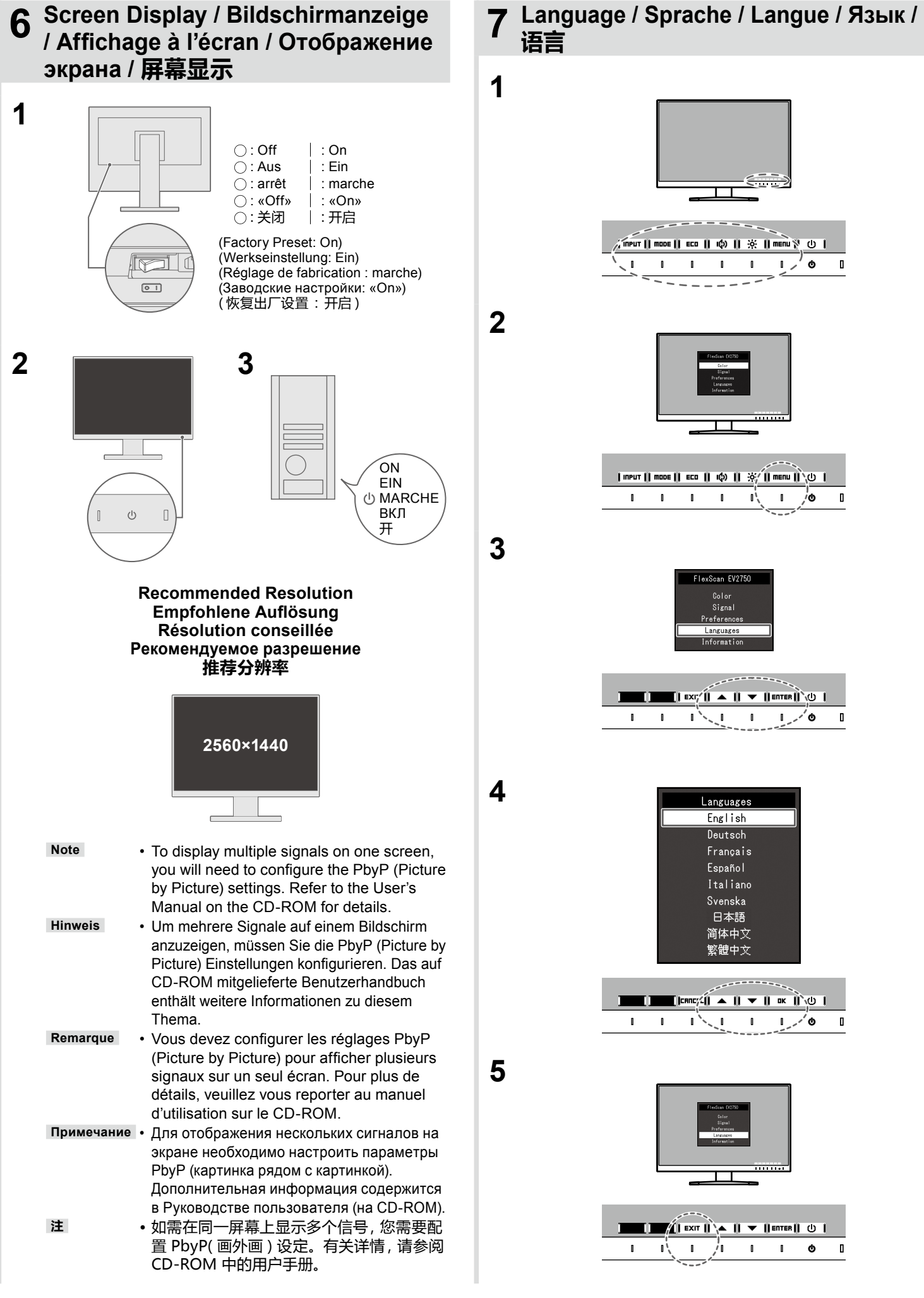

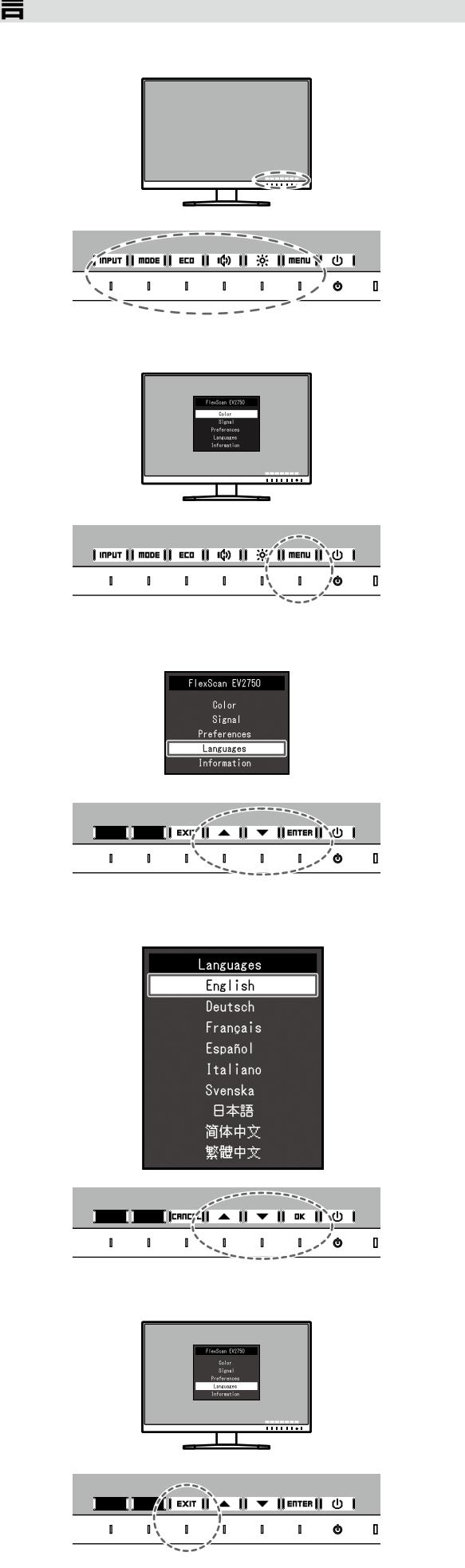

# No-Picture Problem

If no picture is displayed on the monitor even after the following remedial action is taken, contact your local EIZO representative.

| Problems   |                                                                                                    | Possible cause and remedy                                                                                                    | Problems                   |                                                                                                    | Possible cause and remedy                                                                                                    |  |
|------------|----------------------------------------------------------------------------------------------------|----------------------------------------------------------------------------------------------------|----------------------------|----------------------------------------------------------------------------------------------------|----------------------------------------------------------------------------------------------------|--|
|            | Power<br>indicator<br>does not<br>light.                                                                        | <ul> <li>Check whether the power cord is connected properly.</li> <li>Turn the main power switch on.</li> <li>Touch 也.</li> <li>Turn off the main power, and then turn it on again a few minutes later.</li> </ul> | No picture                 | Power indicator is flashing orange.                                                                                                    | <ul> <li>The device that is connected<br/>using DisplayPort has a problem.<br/>Solve the problem, turn off the<br/>monitor, and then turn it on again.<br/>Refer to the User's Manual of the<br/>output device for further details.</li> </ul>                                                                                                    |  |
| No picture | Power<br>indicator<br>is lighting<br>white.                                                                     | <ul> <li>Increase "Brightness", "Contrast"<br/>and/or "Gain" in the Setting menu.</li> </ul>                                                                                                    | The<br>message<br>appears. | This message<br>appears when<br>the signal is not<br>input correctly<br>even when the<br>monitor functions<br>properly.<br>Example:<br>DVI<br>Signal Error | <ul> <li>The message shows that the input signal is out of the specified range.</li> <li>Check whether the PC is configured to meet the resolution and vertical scan frequency requirements of the monitor.</li> <li>Reboot the PC.</li> <li>Select an appropriate setting using the graphics board's utility. Refer to the manual of the graphics board for details.</li> </ul> |  |
|            | Power<br>indicator<br>is lighting<br>orange.                                                                    | <ul> <li>Switch the input signal.</li> <li>Operate the mouse or keyboard.</li> <li>Check whether the PC is turned on.</li> </ul>                                                                                   |                            |                                                                                                    |                                                                                                    |  |
|            | If any problems occur after displaying the screen, refer to "Chapter 5 Troubleshooting" in the User's Manual on |                                                                                                    |                            |                                                                                                    |                                                                                                    |  |

Problem: Kein Bild

the CD-ROM.

Wird auch nach dem Durchführen der nachfolgend vorgeschlagenen Lösungen kein Bild angezeigt, wenden Sie sich bitte an Ihren lokalen EIZO-Handelsvertreter.

| Probleme  |                                            | Mögliche Ursache und Lösung                                                                                                    | Probleme                          |                                                                                                    | Mögliche Ursache und Lösung                                                                                                    |
|-----------|--------------------------------------------|----------------------------------------------------------------------------------------------------|-----------------------------------|----------------------------------------------------------------------------------------------------|----------------------------------------------------------------------------------------------------|
| Kein Bild | Die<br>Stromanzeige<br>leuchtet nicht.     | <ul> <li>Prüfen Sie, ob das Netzkabel<br/>ordnungsgemäß angeschlossen<br/>ist.</li> <li>Schalten Sie den Hauptnetz-<br/>Schalter ein.</li> <li>Berühren Sie ().</li> <li>Schalten Sie das Hauptnetz aus<br/>und einige Minuten später wieder<br/>ein.</li> </ul> | Kein Bild                         | Die Stromanzeige<br>blinkt orange.                                                                                                    | • Es besteht eventuell ein Problem<br>bei der DisplayPort-Verbindung.<br>Beheben Sie das Problem,<br>schalten Sie den Monitor aus<br>und dann wieder ein. Schlagen<br>Sie im Benutzerhandbuch des<br>Ausgabegerätes für weitere<br>Details nach.                                                                                                    |
|           | Die<br>Stromanzeige<br>leuchtet weiß.      | <ul> <li>Erhöhen Sie im Einstellungsmenü<br/>die Werte für "Helligkeit", "Kontrast"<br/>und/oder "Gain-Einstellung".</li> </ul>                                                                                                    | Die Meldung<br>wird<br>angezeigt. | Diese Meldung<br>wird eingeblendet,<br>wenn das Signal<br>nicht korrekt<br>eingespeist wird,<br>selbst wenn<br>der Monitor<br>ordnungsgemäß<br>funktioniert.<br>Beispiel:<br>DVI<br>Signal Error | <ul> <li>Diese Meldung wird eingeblendet,<br/>wenn das Signal nicht korrekt<br/>eingespeist wird, selbst wenn<br/>der Monitor ordnungsgemäß<br/>funktioniert.</li> <li>Prüfen Sie, ob der PC so<br/>konfiguriert ist, dass er die<br/>Anforderungen für die Auflösung<br/>und vertikale Abtastfrequenz des<br/>Monitors erfüllt.</li> <li>Starten Sie den PC neu.</li> <li>Wählen Sie mithilfe des zur<br/>Grafikkarte gehörenden<br/>Dienstprogramms eine geeignete<br/>Einstellung. Weitere Informationen<br/>hierzu entnehmen Sie dem<br/>Handbuch der Grafikkarte.</li> </ul> |
|           | Die<br>Stromanzeige<br>leuchtet<br>orange. | <ul> <li>Wechseln Sie das Eingangssignal.</li> <li>Bedienen Sie die Maus oder die<br/>Tastatur.</li> <li>Prüfen Sie, ob der Computer<br/>eingeschaltet ist.</li> </ul>                                                                                           |                                   |                                                                                                    |                                                                                                    |

●无图片的问题

Bei Problemen nach der Anzeige des Bildschirms konsultieren Sie "Kapitel 5 Fehlerbeseitigung" des auf CD-ROM mitgelieferten Benutzerhandbuchs.

# Problème de non-affichage d'images

Si aucune image ne s'affiche sur le moniteur même après avoir utilisé les solutions suivantes, contactez votre représentant local EIZO.

- 5 -

| Probleme        |                                                          | Cause possible et solution                                                                                                    | Probleme                 |                                                                                                    | Cause possible et solution                                                                                                    |
|-----------------|----------------------------------------------------------|----------------------------------------------------------------------------------------------------|--------------------------|----------------------------------------------------------------------------------------------------|----------------------------------------------------------------------------------------------------|
|                 | Le témoin de<br>fonctionnement<br>ne s'allume<br>pas.    | <ul> <li>Vérifiez que le cordon d'alimentation<br/>est correctement branché.</li> <li>Activez le commutateur<br/>d'alimentation principal.</li> <li>Touchez U.</li> <li>Coupez l'alimentation du moniteur,<br/>puis rétablissez-la quelques minutes<br/>plus tard.</li> </ul> | Aucune<br>image          | Le témoin de<br>fonctionnement<br>clignote en<br>orange.                                                                                                    | <ul> <li>Le périphérique qui utilise<br/>la connexion DisplayPort<br/>a rencontré un problème.<br/>Résolvez le problème, éteignez<br/>le moniteur, puis allumez-le<br/>de nouveau. Reportez-vous<br/>au manuel d'utilisation du<br/>périphérique de sortie pour plus<br/>d'informations.</li> </ul>                                                                                                    |
| Aucune<br>image | Le témoin de<br>fonctionnement<br>s'allume en<br>blanc.  | <ul> <li>Augmentez les valeurs de<br/>« Luminosité », « Contraste », et/ou<br/>« Gain » dans le menu réglage.</li> </ul>                                                                                                    | Le message<br>s'affiche. | Ce message<br>s'affiche lorsque<br>le signal n'entre<br>pas correctement,<br>même si le<br>moniteur<br>fonctionne<br>correctement.<br>Exemple :<br>OVI<br>Signal Error | <ul> <li>Le message indique que le signal<br/>d'entrée est en dehors de la plage<br/>spécifiée.</li> <li>Vérifiez que l'ordinateur est<br/>configuré de façon à correspondre<br/>aux besoins du moniteur en<br/>matière de résolution et de<br/>fréquence de balayage vertical.</li> <li>Redémarrez l'ordinateur.</li> <li>Sélectionnez un réglage<br/>approprié à l'aide de l'utilitaire<br/>de la carte vidéo. Consultez le<br/>manuel de la carte vidéo pour<br/>plus d'informations.</li> </ul> |
|                 | Le témoin de<br>fonctionnement<br>s'allume en<br>orange. | <ul> <li>Commuter le signal d'entrée.</li> <li>Appuyez sur une touche du clavier<br/>ou faites bouger la souris.</li> <li>Vérifiez si l'ordinateur est sous<br/>tension.</li> </ul>                                                                                           |                          |                                                                                                    |                                                                                                    |

En cas de problèmes survenant après l'affichage à l'écran, veuillez vous reporter au « Chapitre 5 Dépannage » du manuel d'utilisation sur le CD-ROM.

| 问     | 题             | 可能的原因和解决办法                                                                                          |       | 问题                                                                   | 可能的原因和解决办法                                                                                                    |
|-------|---------------|----------------------------------------------------------------------------------------------------|-------|----------------------------------------------------------------------|----------------------------------------------------------------------------------------------------|
|       | 电源指示灯<br>不亮。  | <ul> <li>・ 检查电源线连接是否正确。</li> <li>・ 接通主电源开关。</li> <li>・ 触摸 し。</li> <li>・ 切断主电源 , 几分钟后再通电。</li> </ul> | 不显示图像 | 电源指示灯闪烁呈<br>橙色。                                                      | <ul> <li>使用 DisplayPort 连接的设备存<br/>在问题。解决此问题,关闭显示器<br/>电源,然后重新打开。有关详情,<br/>请参照输出设备的相关用户手册。</li> </ul>                               |
| 不显示图像 | 电源指示灯<br>呈白色。 | • 在设定菜单中增加 "亮度"、"对比度"<br>或者 "增益"。                                                                   | 出现信息。 | 即使显示器正常工<br>作,如果不正确输<br>入信号,也出现此<br>信息。<br>例如:<br>VI<br>Signal Error | <ul> <li>该信息表示输入信号不在指定频率范围之内。</li> <li>检查 PC 配置是否符合显示器的分辨率和垂直扫描频率要求。</li> <li>重新启动 PC。</li> <li>用显卡工具选择合适的设定。参照显卡手册了解详情。</li> </ul> |
|       | 电源指示灯<br>呈橙色。 | •切换输入信号。<br>•操作鼠标或键盘。<br>•检查个人计算机的电源是否已打开。                                                          |       |                                                                      |                                                                                                    |
|       |               |                                                                                                    |       |                                                                      |                                                                                                    |
|       |               |                                                                                                    |       |                                                                      |                                                                                                    |

如果显示屏幕后出现任何故障, 请参阅 CD-ROM 中用户手册的 "第 5 章 故障排除"。

## • Отсутствует изображение на экране

Если проблема не будет устранена, несмотря на выполнение предлагаемых действий, обратитесь к местному представителю EIZO.

| Неисправность              |                                                       | Причина и деиствия по устранению                                                                                                    | Неисправность              |                                                                                                    | Причина и деиствия по устранению                                                                                                    |
|----------------------------|-------------------------------------------------------|----------------------------------------------------------------------------------------------------|----------------------------|----------------------------------------------------------------------------------------------------|----------------------------------------------------------------------------------------------------|
| Отсутствует<br>изображение | Индикатор<br>питания не<br>горит.                     | <ul> <li>Проверьте правильность<br/>подключения шнура питания.</li> <li>Включите выключатель основного<br/>питания.</li> <li>Прикоснитесь ().</li> <li>Выключите основное питание,<br/>затем снова включите его через<br/>несколько минут.</li> </ul> | Отсутствует<br>изображение | Индикатор<br>питания мигает<br>оранжевым<br>цветом.                                                                                                  | <ul> <li>Неисправность связана с<br/>устройством, подключенным<br/>через DisplayPort. Устраните<br/>неисправность, выключите<br/>монитор и затем снова<br/>включите его. Для получения<br/>дополнительной информации<br/>обратитесь к Руководству<br/>пользователя устройства<br/>вывода.</li> </ul>                                                                                                    |
|                            | Индикатор<br>питания<br>горит белым<br>светом.        | <ul> <li>Увеличьте «Brightness», «Contrast»,<br/>или «Gain» в меню настройки.</li> </ul>                                                                                                    | Выводится<br>сообщение.    | Это сообщение<br>появляется<br>в случае<br>некорректного<br>входного<br>сигнала, даже<br>если монитор<br>исправен.<br>Пример:<br>DVI<br>Signal Error | <ul> <li>Данное сообщение означает,<br/>что входной сигнал находится<br/>за пределами указанного<br/>диапазона.</li> <li>Убедитесь, что РС<br/>сконфигурирован в<br/>соответствии с требованиями<br/>к разрешению и частоте<br/>вертикальной развертки<br/>монитора.</li> <li>Перезагрузите РС.</li> <li>Выберите требуемую<br/>настройку, используя<br/>служебную программу<br/>видеокарты. Для получения<br/>дополнительной информации<br/>обратитесь к Руководству по<br/>видеокарте.</li> </ul> |
|                            | Индикатор<br>питания<br>горит<br>оранжевым<br>цветом. | <ul> <li>Переключите входной сигнал.</li> <li>Выполните какую-либо операцию с<br/>мышью или клавиатурой.</li> <li>Убедитесь, что компьютер<br/>включен.</li> </ul>                                                                                    |                            |                                                                                                    |                                                                                                    |

При каких-либо неполадках после включения экрана следует обратиться к «Главе 5 Поиск и устранение неисправностей» в Руководстве пользователя (на CD-ROM).

#### Hinweise zur Auswahl des richtigen Schwenkarms für Ihren Monitor

若已使用建议的修正方法后仍然无画面显示,请与您当地 EIZO 的代表联系。

Dieser Monitor ist für Bildschirmarbeitsplätze vorgesehen. Wenn nicht der zum Standardzubehör gehörigeSchwenkarm verwendet wird, muss statt dessen ein geeigneter anderer Schwenkarm installiert werden. Bei derAuswahl des Schwenkarms sind die nachstehenden Hinweise zu berücksichtigen:

Der Standfuß muß den nachfolgenden Anforderungen entsprechen:

- a) Der Standfuß muß eine ausreichende mechanische Stabilität zur Aufnahme des Gewichtes vom Bildschirmgerät und des spezifizierten Zubehörs besitzen. Das Gewicht des Bildschirmgerätes und des Zubehörs sind in der zugehörenden Bedienungsanleitung angegeben.
- b) Die Befestigung des Standfusses muß derart erfolgen, daß die oberste Zeile der Bildschirmanzeige nicht höher als die Augenhöhe eines Benutzers in sitzender Position ist.
- c) Im Fall eines stehenden Benutzers muß die Befestigung des Bildschirmgerätes derart erfolgen, daß die Höhe der Bildschirmmitte über dem Boden zwischen 135 - 150 cm beträgt.
- d) Der Standfuß muß die Möglichkeit zur Neigung des Bildschirmgerätes besitzen (max. vorwärts: 5°, min. nach hinten ≥ 5°).
- e) Der Standfuß muß die Möglichkeit zur Drehung des Bildschirmgerätes besitzen (max. ±180°). Der maximale Kraftaufwand dafür muß weniger als 100 N betragen.
- f) Der Standfuß muß in der Stellung verharren, in die er manuell bewegt wurde.
- g) Der Glanzgrad des Standfusses muß weniger als 20 Glanzeinheiten betragen (seidenmatt).
- h) Der Standfuß mit Bildschirmgerät muß bei einer Neigung von bis zu 10° aus der normalen aufrechten Position kippsicher sein

#### Hinweis zur Ergonomie :

Dieser Monitor erfüllt die Anforderungen an die Ergonomie nach EK1-ITB2000 mit dem Videosignal, 2560 × 1440, Digital Eingang und mindestens 60,0 Hz Bildwiederholfrequenz, non interlaced. Weiterhin wird aus ergonomischen Gründen empfohlen, die Grundfarbe Blau nicht auf dunklem Untergrund zu verwenden (schlechte Erkennbarkeit, Augenbelastung bei zu geringem Zeichenkontrast.)

Übermäßiger Schalldruck von Ohrhörern bzw. Kopfhörern kann einen Hörverlust bewirken.

Eine Einstellung des Equalizers auf Maximalwerte erhöht die Ausgangsspannung am Ohrhörer- bzw. Kopfhörerausgang und damit auch den Schalldruckpegel.

"Maschinenlärminformations-Verordnung 3. GPSGV: Der höchste Schalldruckpegel beträgt 70 dB(A) oder weniger gemäss EN ISO 7779"

[Begrenzung des maximalen Schalldruckpegels am Ohr] Bildschirmgeräte: Größte Ausgangsspannung 150 mV